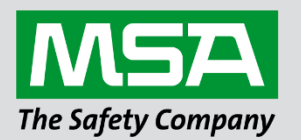

# Driver Manual FS-8700-153 Safe-Fire-Detection – Serial

**APPLICABILITY & EFFECTIVITY** 

Effective for all systems manufactured after March 2021.

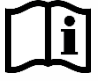

fieldserver

Driver Revision: 1.00 Document Revision: 2.A

MSAsafety.com

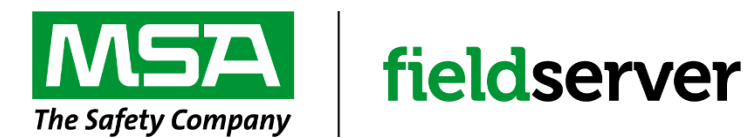

MSA Safety 1000 Cranberry Woods Drive Cranberry Township, PA 16066 USA Website: <u>www.MSAsafety.com</u>

U.S. Support Information: +1 408 964-4443 +1 800 727-4377 Email: <u>smc-support@msasafety.com</u>

EMEA Support Information: +31 33 808 0590 Email: <u>smc-support.emea@msasafety.com</u>

# Contents

| 1 | Descri                                                                        | ption                                                                                                    | .4                              |
|---|-------------------------------------------------------------------------------|----------------------------------------------------------------------------------------------------|---------------------------------|
| 1 | Driver<br>1.1 S<br>1.2 F<br>1.2.1 H<br>1.2.2 (                                | Scope of Supply<br>Supplied by MSA Safety<br>Provided by the Supplier of 3 <sup>rd</sup> Party Equipment<br>Hardware<br>Optional Items                                                                                                    | <b>4</b><br>4<br>4<br>4         |
| 2 | Hardwa<br>2.1 E<br>2.1.1 F<br>2.1.2 F<br>2.2 F                                | are Connections<br>Enable the Gateway Bias and Termination Resistors<br>FS-QS-2xxx<br>S-QS-1xxx<br>Hardware Connection Tips/Hints                                                                                                    | <b>5</b><br>6<br>7<br>9         |
| 3 | Data A                                                                        | rray Parameters1                                                                                                    | 0                               |
| 4 | Client 3<br>4.1 C<br>4.2 C<br>4.3 C<br>4.3.1 F<br>4.3.2 C<br>4.3.3 T<br>4.4 M | Side Configuration 1   Client Side Connection Parameters 1   Client Side Node Descriptors 1   Client Side Map Descriptor Parameters 1   FieldServer Specific Map Descriptor Parameters 1   Driver Related Map Descriptor Parameters 1   Timing Parameters 1   Map Descriptor Example 1 | 1<br> 2<br> 2<br> 2<br> 2<br> 3 |
| 5 | Useful<br>5.1 D<br>5.1.1 F<br>5.1.2 F<br>5.1.3 A<br>5.1.4 F                   | Features 1   Data Mapping 1   Fire-Levels 1   Fault-Status 1   Air-Flow 1   Particle-Level and Gain Setting 1                                                                                                    | <b>4</b><br>4<br>4<br>5         |

# **1** Description

The Safe-Fire-Detection Master driver implements a data link protocol that uses the services of the RS-485/RS-232 physical layer. CirrusPro network consists of single or multiple detectors and display units. Detector or display unit is referenced as node. Each node is assigned a unique node number. FieldServer will act as master node on network so it should also be configured with a unique node number. This master driver is developed to read current data from each detector node. Data consists of fault status, Fire-Levels, Air Flow value and Particle-Level & gain setting for all 4 pipes.

The information that follows describes how to expand upon the factory defaults provided in the configuration files included with the FieldServer.

#### Max Nodes Supported

| FieldServer Mode | Nodes | Comments |
|------------------|-------|----------|
| Client           | 32    |          |
| Server           | N/A   |          |

## 1 Driver Scope of Supply

#### 1.1 Supplied by MSA Safety

| Part #     | Description                      |
|------------|----------------------------------|
| FS-8917-16 | RJ45 to terminal connector cable |

#### **1.2** Provided by the Supplier of 3<sup>rd</sup> Party Equipment

#### 1.2.1 Hardware

#### Description

CirrusPro Series detectors on RS-485/RS-232 Network

#### 1.2.2 Optional Items

| Part #     | Vendor/Manufacturer | Description                |
|------------|---------------------|----------------------------|
| FS-4301-00 | FieldServer         | RS-232 to RS-485 converter |

# 2 Hardware Connections

Configure the Safe-Fire-Detection network according to manufacturer's instructions.

Enable BIAS and termination registers on FieldServer.

The FieldServer is connected to the Safe-Fire network as shown in connection drawing below.

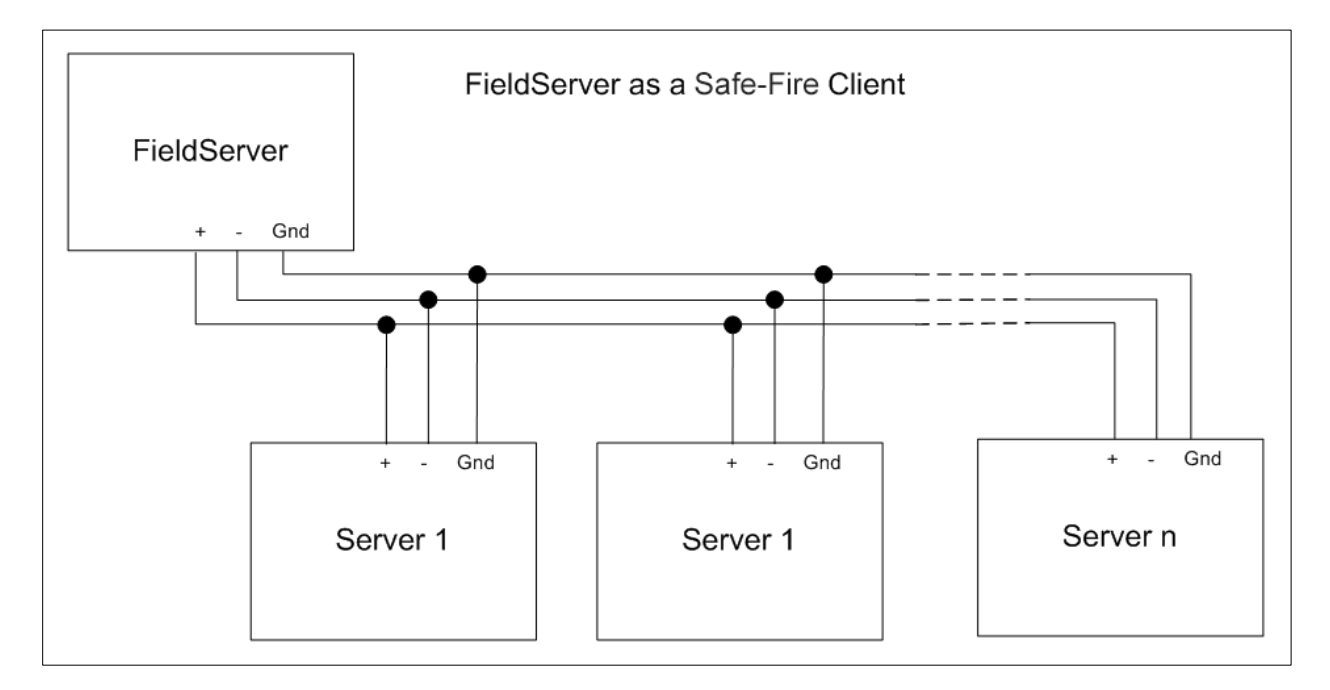

#### 2.1 Enable the Gateway Bias and Termination Resistors

The gateway Bias and Termination Resistors must be enabled to allow the gateway to communicate with the Safe Fire panel.

#### 2.1.1 FS-QS-2xxx

See the image for the orientation of switch positions referenced below. Both BIAS- and BIAS+ must be enabled.

- The default factory setting is in the OFF position (switch is to the left side as shown below).
- To enable, move the switches to the ON position (switch is on the **right** side)

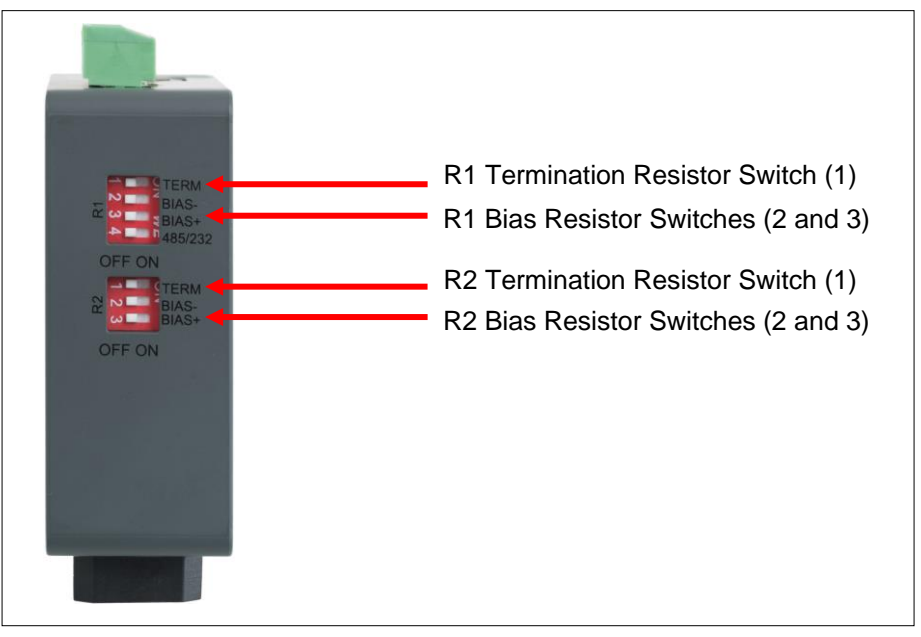

NOTE: The image shows all switches in the OFF position.

## 2.1.2 FS-QS-1xxx

#### Connecting the Safe Fire Panel to the 3-Pin Port

Remove the purple cover to expose the small DIP switches near the field port (opposite of the 6-pin port).

See the image for the orientation of switch positions referenced below.

- The default factory setting is in the OFF position (switch is to the **right** side as shown below).
- To enable, move the switches to the ON position (switch is on the left side).

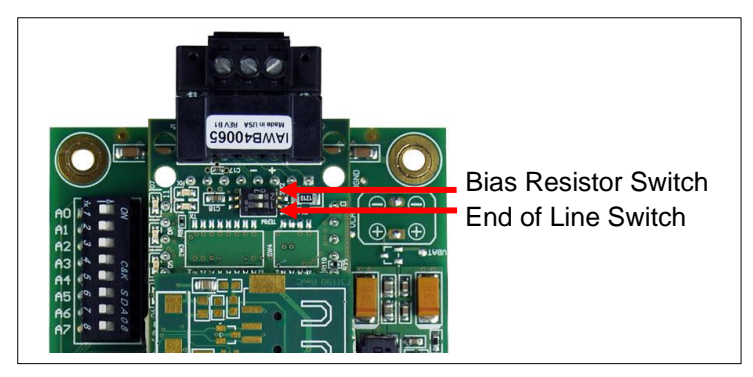

NOTE: The image shows both switches in the OFF position.

#### Connecting the Safe Fire Panel to the 6-Pin Port

- The default positions from the factory for the biasing jumpers are OFF.
- The OFF position is when the 2 red biasing jumpers straddle the 4 pins closest to the outside of the board.
- To turn biasing ON, move the 2 red biasing jumpers to straddle the 4 pins closest to the inside of the board of the ProtoNode.

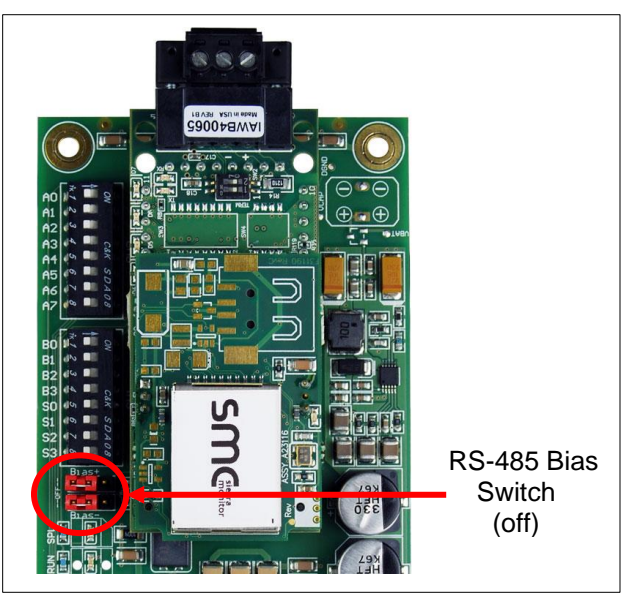

- The default position from the factory for the end of line (EOL) switch is OFF.
- The OFF position is when the blue jumper is straddling the pins closest to the inside of the board.
- To turn the EOL switch ON, move the blue switch straddling the pins closest to the outside of the board.

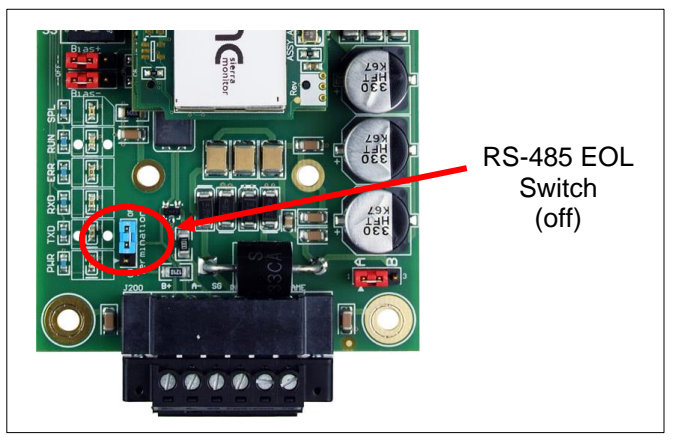

# 2.2 Hardware Connection Tips/Hints

Follow standard RS-485 2-wire guidelines for installation. See connection diagram below.

Also enable BIAS register on FieldServer.

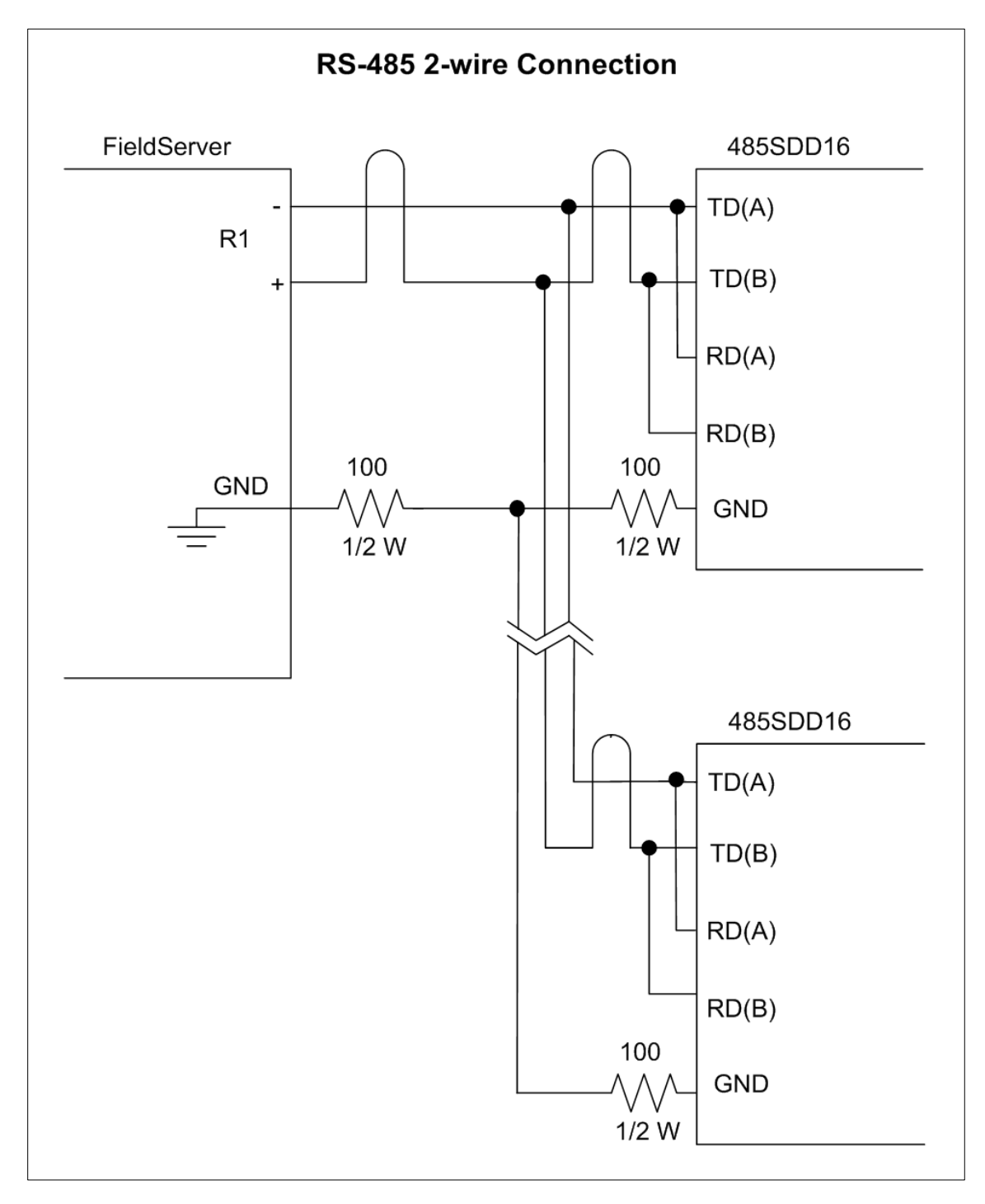

# 3 Data Array Parameters

Data Arrays are "protocol neutral" data buffers for storage of data to be passed between protocols. It is necessary to declare the data format of each of the Data Arrays to facilitate correct storage of the relevant data.

| Section Title     |                                                    |                           |
|-------------------|----------------------------------------------------|---------------------------|
| Data_Arrays       |                                                    |                           |
| Column Title      | Function                                           | Legal Values              |
| Data Array Namo   | Provide name for Data Array                        | Up to 15 alphanumeric     |
| Data_Anay_Name    | Flovide name for Data Allay.                       | characters                |
| Data Arroy Format | Provide data format. Each Data Array can only take | Float, Bit, Byte, Uint16, |
| Dala_Anay_Fonnal  | on one format.                                     | Uint32, Sint16, Sint32    |
|                   | Number of Data Objects. Must be larger than the    |                           |
| Data_Array_Length | data storage area required by the Map Descriptors  | 1-10000                   |
|                   | for the data being placed in this array.           |                           |

Example

| <pre>// Data Arrays</pre> |               |                     |  |  |  |  |
|---------------------------|---------------|---------------------|--|--|--|--|
| Data_Arrays               | Data_Arrays   |                     |  |  |  |  |
| Data_Array_Name           | , Data_Format | , Data_Array_Length |  |  |  |  |
| DA_Fire_Levels            | , Bit         | , 16                |  |  |  |  |
| DA_Fault_Status           | , Bit         | , 32                |  |  |  |  |
| DA_Air_Flow               | , Uint16      | , 4                 |  |  |  |  |
| DA_PLevels_Gain           | , Uint16      | , 8                 |  |  |  |  |

# 4 Client Side Configuration

For detailed information on FieldServer configuration, refer to the FieldServer Configuration Manual. The information that follows describes how to expand upon the factory defaults provided in the configuration files included with the FieldServer (see ".csv" sample files provided with the FieldServer).

This section documents and describes the parameters necessary for configuring the FieldServer to communicate with a Safe-Fire Server.

The configuration file tells the FieldServer about its interfaces, and the routing of data required. In order to enable the FieldServer for Safe-Fire communications the following three actions must be taken. The driver independent FieldServer buffers need to be declared in the "Data Arrays" section. The destination device addresses need to be declared in the "Client Side Nodes" section. And the data required from the server(s) needs to be mapped in the "Client Side Map Descriptors" section. Details on how to perform these steps can be found in the following sections.

NOTE: In the tables below, \* indicates an optional parameter, with the bold legal value as default.

#### 4.1 Client Side Connection Parameters

| Section Litle          |                                                                |                           |
|------------------------|----------------------------------------------------------------|---------------------------|
| Connections            |                                                                |                           |
| Column Title           | Function                                                       | Legal Values              |
| Port                   | Specify which port the device is connected to the FieldServer. | P1-P2, R1-R2 <sup>1</sup> |
| Baud*                  | Specify baud rate.                                             | 19200                     |
| Parity*                | Specify parity.                                                | None                      |
| Data_Bits*             | Specify data bits.                                             | 8                         |
| Stop_Bits*             | Specify stop bits.                                             | 2                         |
| Protocol               | Specify protocol used.                                         | Safe-Fire                 |
| Poll Delay*            | Time between internal polls.                                   | 0-65.534s, <b>0.1s</b>    |
| Timeout*               | Maximum time to wait for response from server.                 | 0-65.534s, <b>5s</b>      |
| Safe_Fire_Node_Number* | Assign a unique Safe-Fire node number to<br>FieldServer.       | 0-255, <b>127</b>         |

#### **Example**

| // ( | // Client Side Connections |          |             |             |             |              |           |
|------|----------------------------|----------|-------------|-------------|-------------|--------------|-----------|
| Con  | Connections                |          |             |             |             |              |           |
| Port | , Baud                     | , Parity | , Data_Bits | , Stop_Bits | , Protocol  | , Poll_Delay | , Timeout |
| R1   | , 19200                    | , None   | , 8         | , 2         | , Safe-Fire | , 0.100s     | , 5s      |

<sup>&</sup>lt;sup>1</sup> Not all ports shown may be supported by the hardware. Consult the appropriate Instruction manual for details of the hardware.

#### 4.2 Client Side Node Descriptors

#### **Section Title** Nodes **Column Title** Function Legal Values Node\_Name Provide name for node. Up to 32 alphanumeric characters Node\_ID Specify the remote Safe-Fire node number. 1 – 255 Protocol Specify protocol used. Safe-Fire Port Specify port. R1-R2

#### **Example**

| // Client Side Nodes |           |             |        |  |  |
|----------------------|-----------|-------------|--------|--|--|
| Nodes                |           |             |        |  |  |
| Node_Name            | , Node_ID | , Protocol  | , Port |  |  |
| Det_255              | , 255     | , Safe-Fire | , R1   |  |  |
| Node_Name            | , Node_ID | , Protocol  | , Port |  |  |

## 4.3 Client Side Map Descriptor Parameters

#### 4.3.1 FieldServer Specific Map Descriptor Parameters

| Column Title        | Function                            | Legal Values                     |  |
|---------------------|-------------------------------------|----------------------------------|--|
| Map_Descriptor_Name | Name of this Map Descriptor.        | Up to 32 alphanumeric characters |  |
| Data Array Namo     | Name of Data Array where data is to | One of the Data Array names from |  |
| Data_Anay_Name      | be stored in the FieldServer.       | "Data Array" section above       |  |
| Data Array Offect   | Starting location in Data Array     | 0 to maximum specified in "Data  |  |
| Data_Anay_Onset     | Starting location in Data Array.    | Array" section above             |  |
| Function            | Function of Server Map Descriptor.  | RDBC                             |  |

#### 4.3.2 Driver Related Map Descriptor Parameters

| Column Title      | Function                                                                 | Legal Values                                                |  |  |
|-------------------|--------------------------------------------------------------------------|-------------------------------------------------------------|--|--|
| Node_Name         | Name of Node to fetch data from.                                         | One of the Node names specified in Node Descriptor section  |  |  |
| Safe_Fire_Request | Specify the safe-fire request type.                                      | Safe-Fire-Levels, Fault-Status,<br>Air-Flow, Particle-Level |  |  |
|                   |                                                                          | Safe-Fire-Request Length                                    |  |  |
|                   | Specify the number of data array locations used to store the data of the | Safe-Fire-Levels 16                                         |  |  |
| Length            |                                                                          | Fault-Status 32                                             |  |  |
|                   | specified Safe_Fire_Request.                                             | Air-Flow 4                                                  |  |  |
|                   |                                                                          | Particle-Level 8                                            |  |  |

#### 4.3.3 Timing Parameters

| Column Title Function |                               | Legal Values        |  |
|-----------------------|-------------------------------|---------------------|--|
| Scan_Interval*        | Rate at which data is polled. | 0-65535s, <b>2s</b> |  |

#### Map Descriptor Example 4.4

Following examples below are to read all the required data from Detector\_255.

See Section 5.1 for details on data mapping.

| Map Descriptors     |                   |                     |            |             |                     |          |                 |
|---------------------|-------------------|---------------------|------------|-------------|---------------------|----------|-----------------|
| Map_Descriptor_Name | , Data_Array_Name | , Data_Array_Offset | , Function | , Node_Name | , Safe_Fire_Request | , Length | , Scan_Interval |
| CMD_Fire_Levels     | , DA_Fire_Levels  | , 0                 | , Rdbc     | , Det_255   | , Fire-Levels       | , 16     | , 1.000s        |
| CMD_Fault_Status    | , DA_Fault_Status | , 0                 | , Rdbc     | , Det_255   | , Fault-Status      | , 32     | , 1.000s        |
| CMD_Fire_Levels     | , DA_Fire_Levels  | , 0                 | , Rdbc     | , Det_255   | , Air-Flow          | , 4      | , 1.000s        |
| CMD_Fire_Levels     | , DA_Fire_Levels  | , 0                 | , Rdbc     | , Det_255   | , Particle-Level    | , 8      | , 1.000s        |

# 5 Useful Features

# 5.1 Data Mapping

#### 5.1.1 Fire-Levels

| Data Array Offset | Data Description |
|-------------------|------------------|
| 0                 | Pipe1 Pre-Alarm  |
| 1                 | Pipe1 Fire1      |
| 2                 | Pipe1 Fire2      |
| 3                 | Pipe1 Fire3      |
| 4                 | Pipe2 Pre-Alarm  |
| 5                 | Pipe2 Fire1      |
| 6                 | Pipe2 Fire2      |
| 7                 | Pipe2 Fire3      |
| 8                 | Pipe3 Pre-Alarm  |
| 9                 | Pipe3 Fire1      |
| 10                | Pipe3 Fire2      |
| 11                | Pipe3 Fire3      |
| 12                | Pipe4 Pre-Alarm  |
| 13                | Pipe4 Fire1      |
| 14                | Pipe4 Fire2      |
| 15                | Pipe4 Fire3      |

#### 5.1.2 Fault-Status

| Data Array Offset | Data Description (0/1)   |
|-------------------|--------------------------|
| 0                 | Processor Fault          |
| 1                 | EEPROM Corrupt           |
| 2                 | Supply Fault             |
| 3                 | No Water Fault           |
| 4                 | Chamber Seal Fault       |
| 5                 | Chamber Vacuum Fault     |
| 6                 | Chamber LED Fault        |
| 7                 | Water Fill Fault         |
| 8                 | Air Flow Fault           |
| 9                 | Stack Overflow Fault     |
| 10                | Unit Isolated            |
| 11                | Low Supply               |
| 12                | High AlgoTech Background |
| 13                | Unit Too Cold            |
| 14                | Unit Disabled            |
| 15                | Expansion PCB Fault      |
| 16                | External Fault           |
| 17                | Battery Fault            |
| 18                | Sample Block Fault       |
| 19                | Purge Blockage Fault     |
| 20                | Chamber Seal Fault       |
| 21                | Pipe Scan Disabled       |
| 22-31             | For Future Use           |

# 5.1.3 Air-Flow

| Data Array Offset | Data Description (%) |
|-------------------|----------------------|
| 0                 | Pipe1 Air Flow       |
| 1                 | Pipe2 Air Flow       |
| 2                 | Pipe3 Air Flow       |
| 3                 | Pipe4 Air Flow       |

# 5.1.4 Particle-Level and Gain Setting

| Data Array Offset   | Data Description     |  |  |
|---------------------|----------------------|--|--|
| Particle-Level (%)  |                      |  |  |
| 0                   | Pipe1 Particle Level |  |  |
| 1                   | Pipe1 Particle Level |  |  |
| 2                   | Pipe1 Particle Level |  |  |
| 3                   | Pipe1 Particle Level |  |  |
| Gain Setting (1-10) |                      |  |  |
| 4                   | Pipe1 Gain Setting   |  |  |
| 5                   | Pipe2 Gain Setting   |  |  |
| 6                   | Pipe3 Gain Setting   |  |  |
| 7                   | Pipe4 Gain Setting   |  |  |